## 埼玉大学鐵道研究会

## 新歓説明会・週例会・夜会参加方法

作成者:小田部(会長)

1. 各種活動への参加方法

当会では・対面での実施・オンラインでの実施の2つのやり方で活動しています。ただ し、新歓期間においては大学からオンラインで実施するよう要請が来ているため原則オン ライン形式で実施いたします。

以下に各種イベントへの参加方法を説明しますので、参加を希望する方はこれを参考に してください。皆様のお越しをお待ちしております。

【新歓説明会】

新歓説明会では2パートに分かれて実施します。

[前半]

活動紹介・会員自己紹介

→Zoom にて実施します(下記2項、「Zoom への接続」を参照)

[後半]

・座談会(夜会体験)

→Discord にて実施します(下記3項、「Discord への接続」を参照)

【週例会】※入会手続き後に参加可能

→Zoom にて実施

【夜会】※入会手続き後に参加可能。新歓期間終了後に実施 →Discord にて実施 2. Zoom への接続

【PC の場合、これを推奨】

※Windows10を例に説明します

①Zoom をダウンロードしていない場合は、下記リンクよりダウンロードする

https://zoom.us/download

②Zoomのアカウントを持っていない場合は、「サインアップ」をクリックし、メールアドレス (@ms. saitama-u. ac で終わる大学のものが望ましい)等でアカウント登録をしてください。

なお、大学の授業で使用するためにすでに登録を済ませた場合は、それを利用可能です。 (その場合は「サインイン」をクリックして大学のメールアドレス、自分で設定したパス ワードを用いてサインインする)

| ③サインインすると、右のよ                                                     | Com Zoom |           | <b>1</b> | C.<br>Freed | 3-712M | ()<br>連续先          | -<br>Q 検索 | × □ |  |
|-------------------------------------------------------------------|----------|-----------|----------|-------------|--------|--------------------|-----------|-----|--|
| うな画面になるので「+」マー                                                    |          |           |          |             |        |                    |           | ٥   |  |
| クの「参加」をクリック<br>                                                   |          |           |          |             |        |                    |           |     |  |
| Coom X                                                            |          |           |          |             |        | 12:51              |           |     |  |
| ミーティングに参加する                                                       | 4        |           | +        |             |        | 2021年4月10日         |           |     |  |
| ミーティングIDまたは個人リンク名を入力 ✓                                            |          | 新規ミーティング。 | 参加       |             |        |                    |           |     |  |
| 埼玉大学鐵道研究会                                                         |          | 19        | <b>P</b> |             | 今日予    | 定されているミーティングはありません |           |     |  |
| <ul> <li>オーディオに接続しない</li> <li>自分のビデオをオフにする</li> <li>()</li> </ul> |          | スケジュール    | 画面の共有    |             |        |                    |           |     |  |
| 参加(キャンセル                                                          |          |           |          |             |        |                    |           |     |  |
| →上記画像の画面になるので                                                     |          |           |          |             |        |                    |           |     |  |

ミーティング ID を入力。

(新歓説明会のミーティング ID: 772 499 3113)

また、名前を「(学年)、(苗字)」に変更(例:3年鉄研太郎の場合「3年鉄研」)

※オーディオに接続しないにチェックすると音が聞こえません。ここはチェックしないように!!

④その後、パスワードを求められるので、パスワードを入力(新歓説明会の PW SRC2021)

→無事接続完了!!

注:音が聞こえない等のトラブルが生じる場合は、ミーティングに入った後にマイクのア イコンの右側にある「<sup>^</sup>」をクリックし、スピーカーの種類を変更してください。 【スマホ・タブレットの場合】

①各種アプリストアから「Zoom Cloud Meetings」をダウンロード

②PCの時と同様にアカウントを持っていない場合は「サインアウト(左側)」、持っている 場合は「サインイン(右側)」をクリック

③あとは PC の際と同様の手順で「ミーティング ID」「名前の変更」「パスワード」を入力

3. Discord への接続

【共通】

①PC の場合は Web で、スマホ・タブレットの場合はアプリストアで「Discord」と検索 ②画面の指示に従ってアカウントを登録(大学のメアドでなくても OK)。普段使っているア カウントがある場合はそれを利用してもかまいません。

③ダウンロードが完了したら下記リンクをクリック

https://discord.gg/SMwXm4ccGP

→新歓用サーバーに入れたら完了!!

詳しい扱い方は、入ってから先輩に聞けば教えてくれます!!

なにか質問があれば新歓LINE(下記 URL あるいは QR コード)で質問してください。 https://line.me/R/ti/p/%40505bname

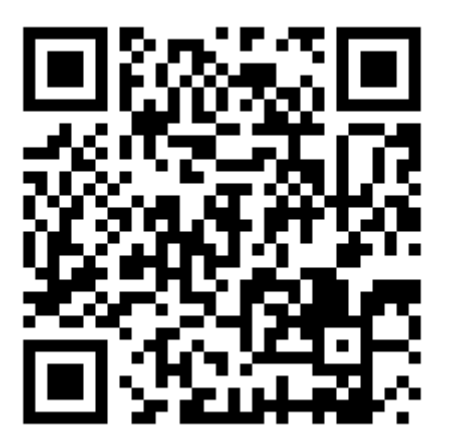

皆様のお越しをお待ちしております!!!!